# מדריך התחברות YuviTal אפליקציית ארגון הרופאים העצמאים הארצי של מאוחדת

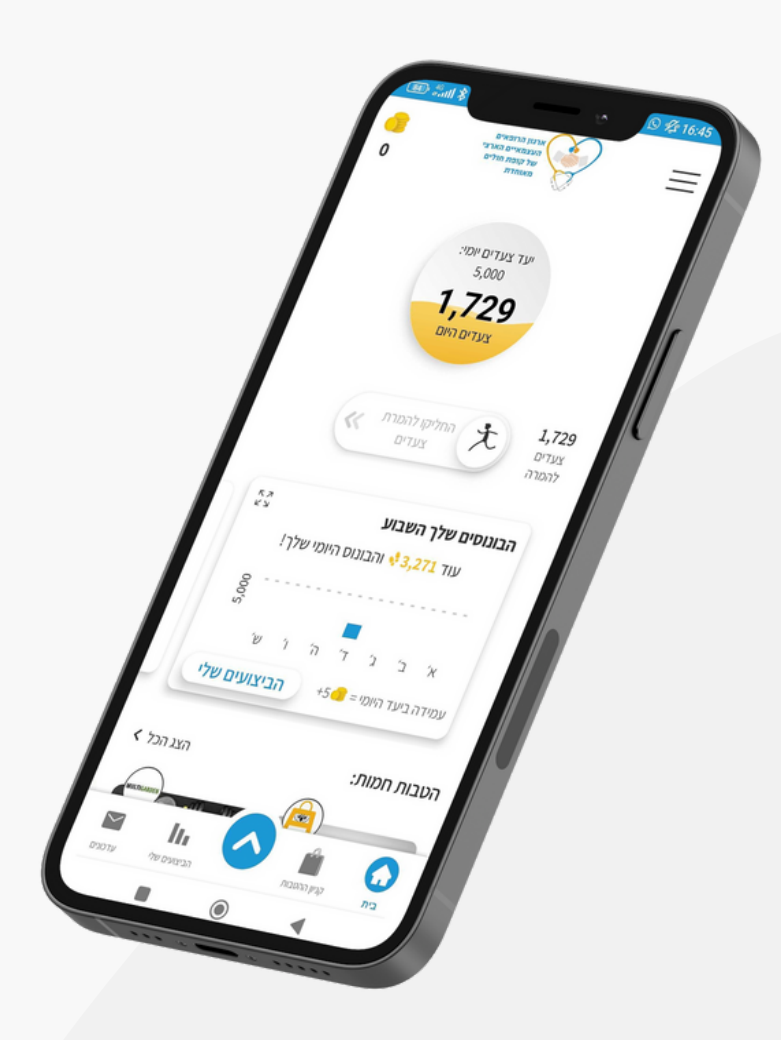

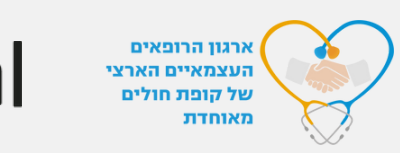

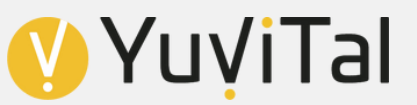

# עקבו אחר השלבים הבאים בכדי להצטרף לחבריכם באפליקציה

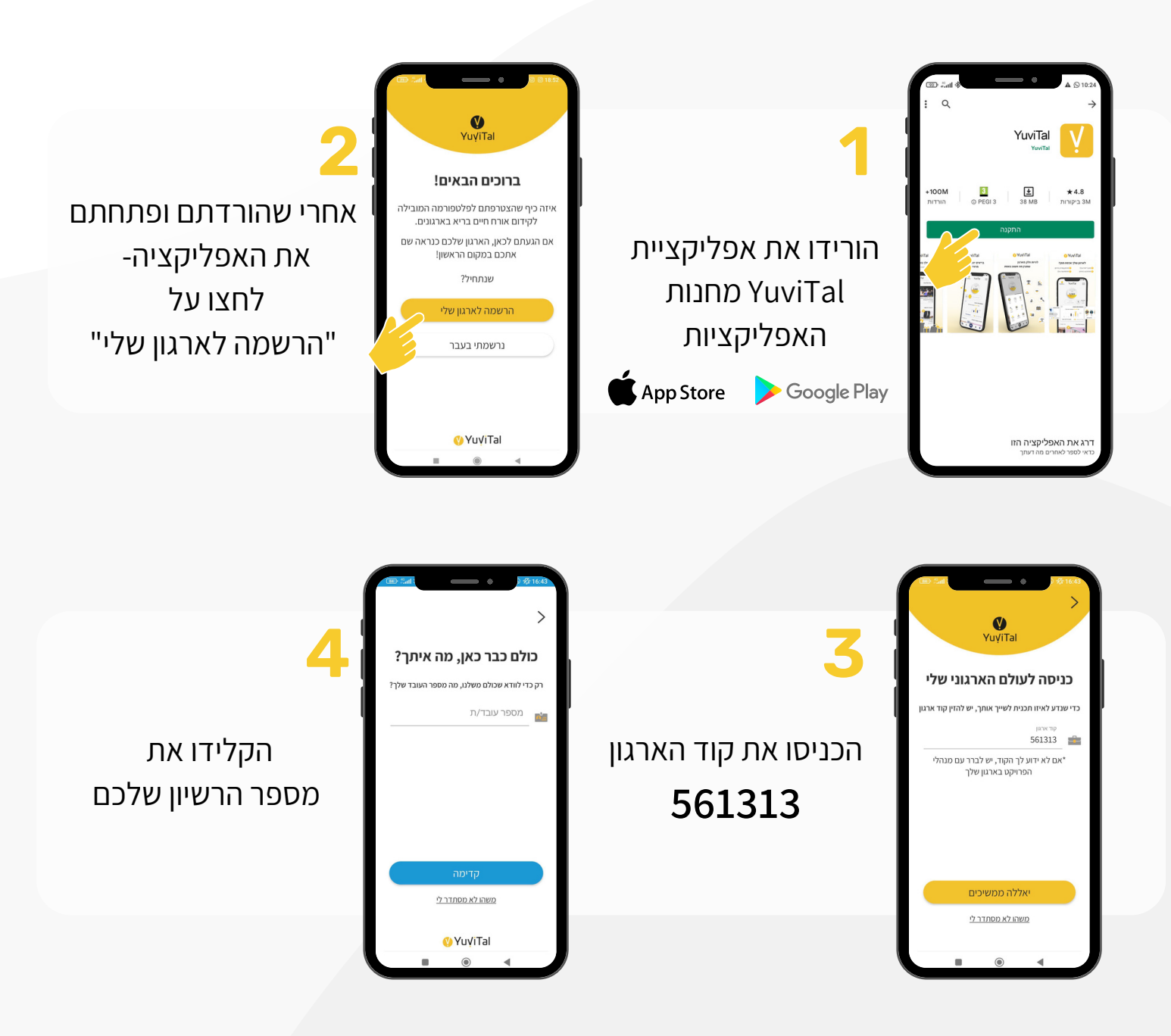

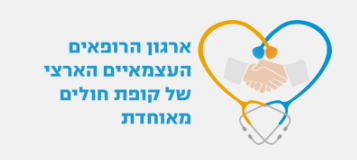

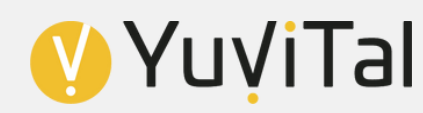

### המשיכו בשלבי ההרשמה

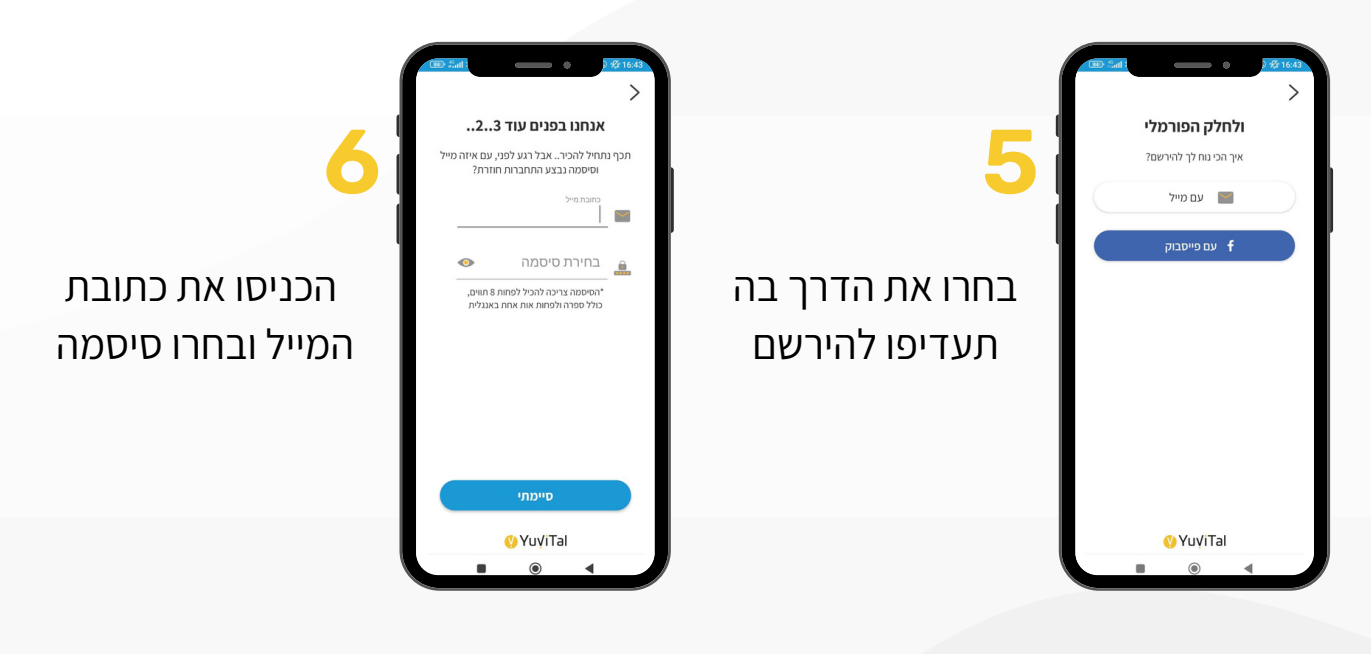

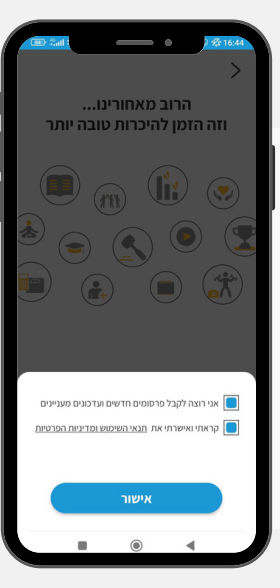

אשרו את התנאים וההרשאות, ולחצו על "אישור"

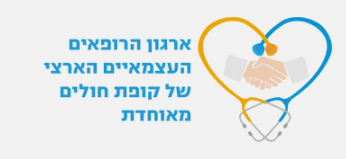

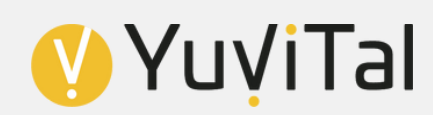

## עזרו לנו להכיר אתכם

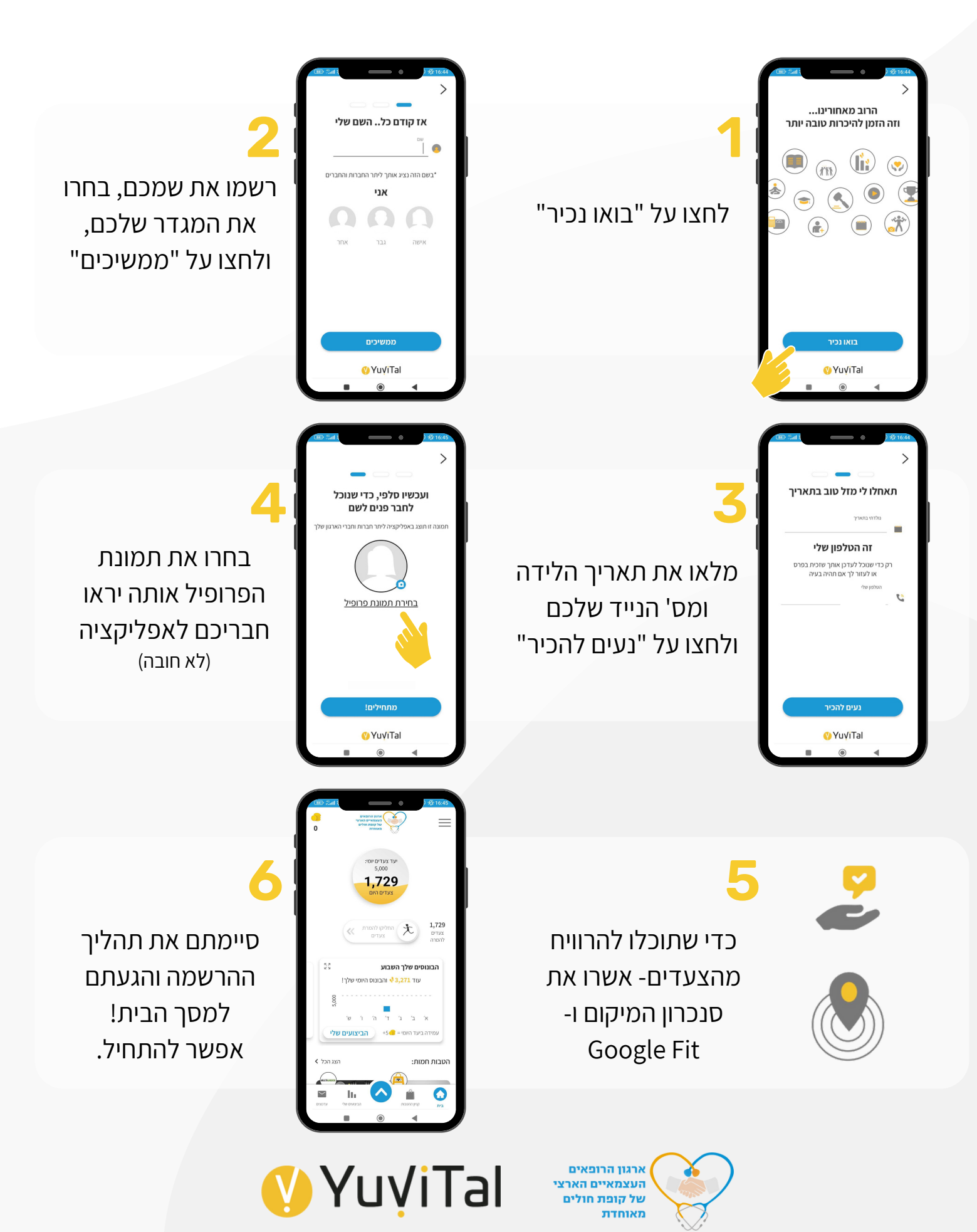

#### הכירו את האפשרויות השונות באפליקציה

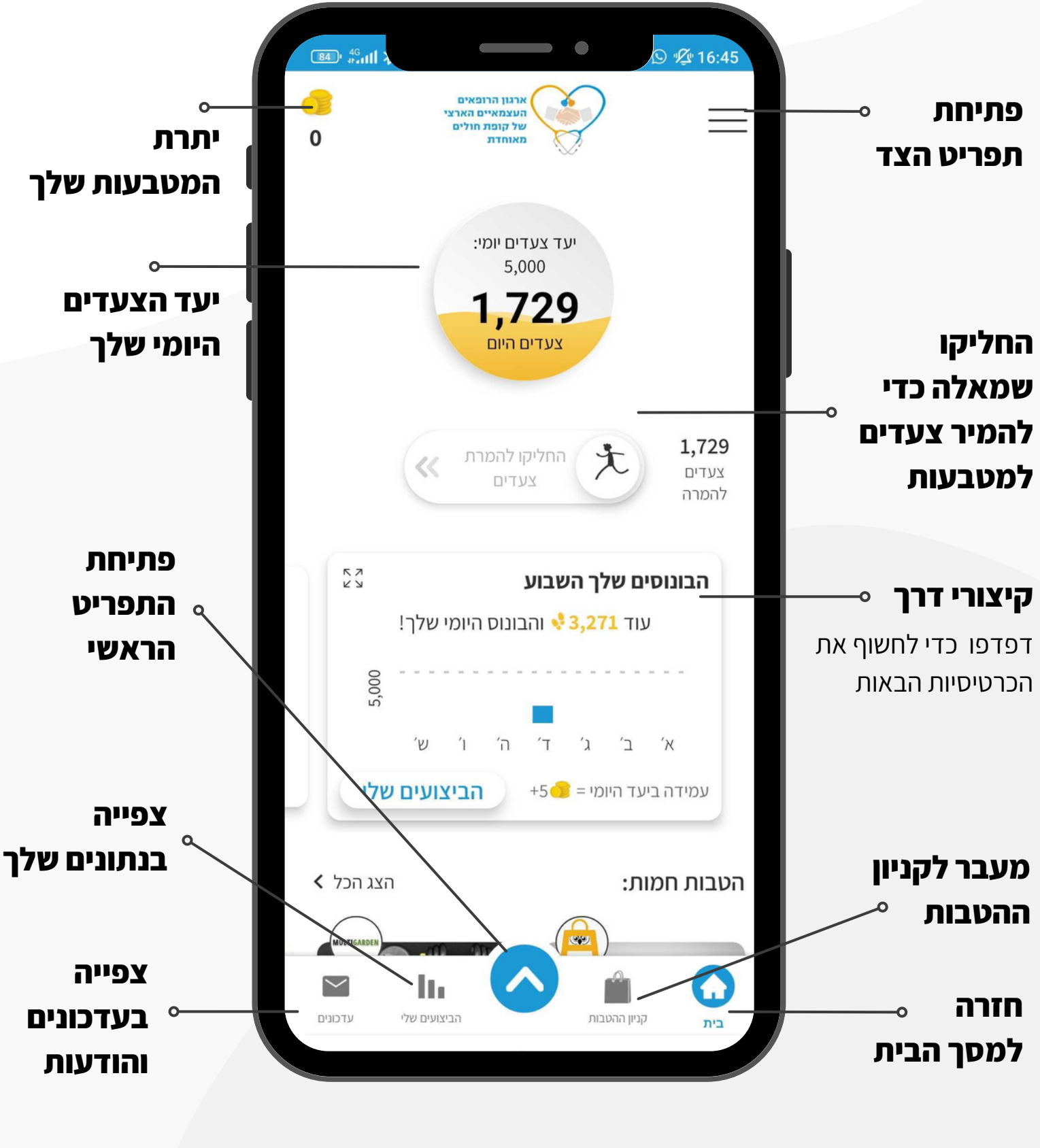

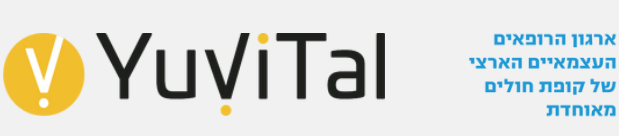

#### הכירו את האפשרויות השונות באפליקציה

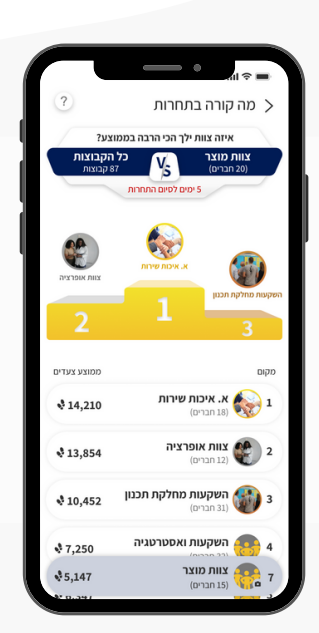

#### תחרויות בחירה מתפריט ראשי

בין הצוותים ובתוך הצוותים ייערכו תחרויות שונות. עקבו אחר הדירוג שלכם בתחרות, המנצחים יזכו בפרסים שווים במיוחד!

#### מאמרים בחירה מתפריט ראשי

ידע זה כח- אבל עכשיו זה גם שווה כסף! קראו מאמרים בנושאי בריאות שונים, ענו על שאלות והרוויחו מטבעות בריאות.

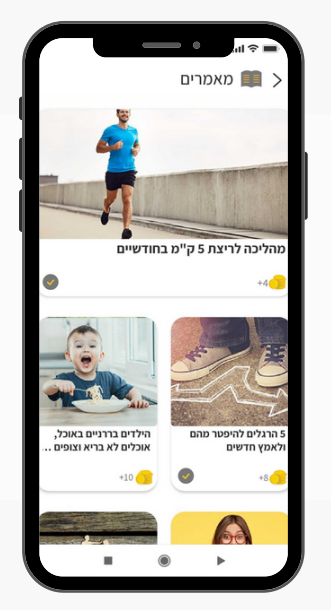

#### ועוד...

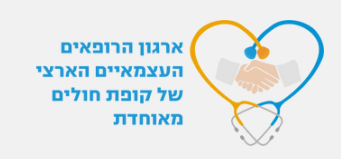

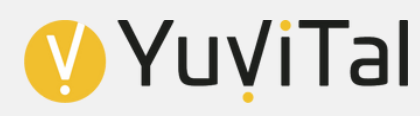